## Introduction to Packet Radio

Kern County Emergency Operations Center - PBBS Check-in

Richard – KK6RJR

#### Introduction To Packet Radio

- Packet Radio is a digital mode available to all licensed amateur radio operators.
- Packet Radio is based on the Ax. 25 protocol used for sending information for such activities as APRS, Winlink, and of course posting information on the Kern Co. EOC personal Bulletin Board System mailbox.

#### Components of a Packet Station

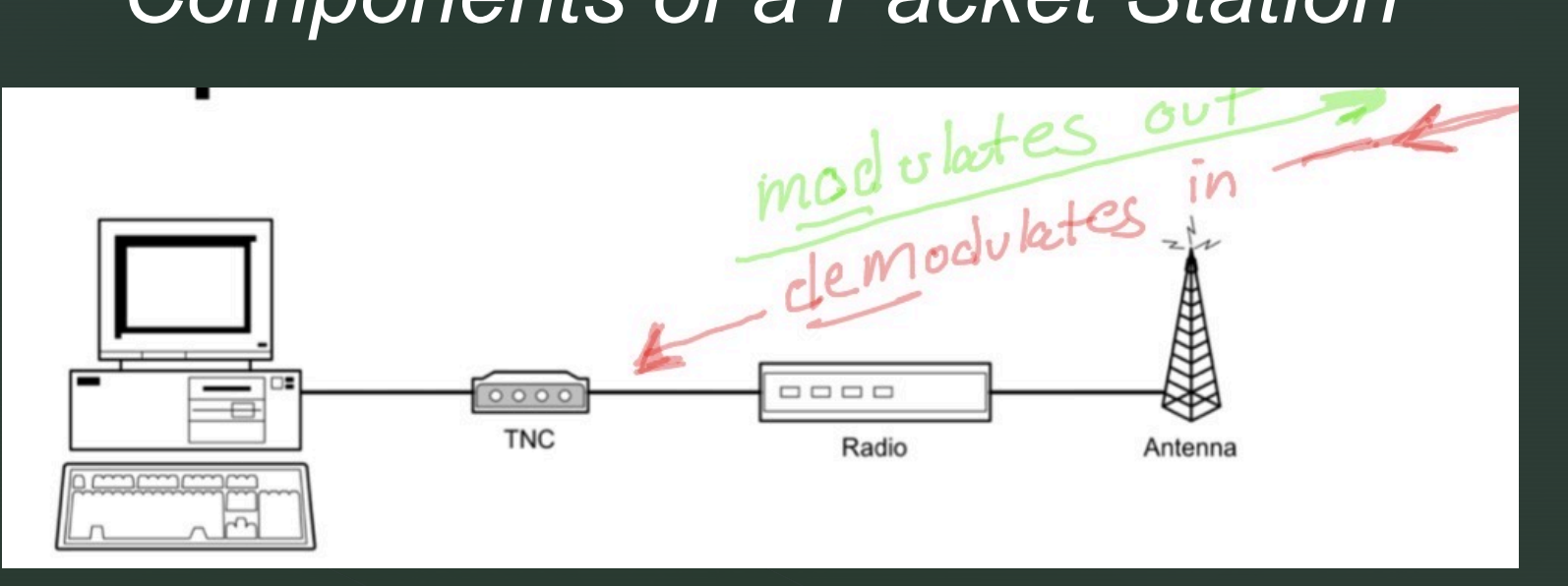

Computer: runs a "terminal emulation" program

TNC (Terminal Node Controller): similar to a modem, that is the interface between your radio and your computer

Radio (w/antenna) : transmits the digital data from the TNC to another packet station

#### What can we connect to?

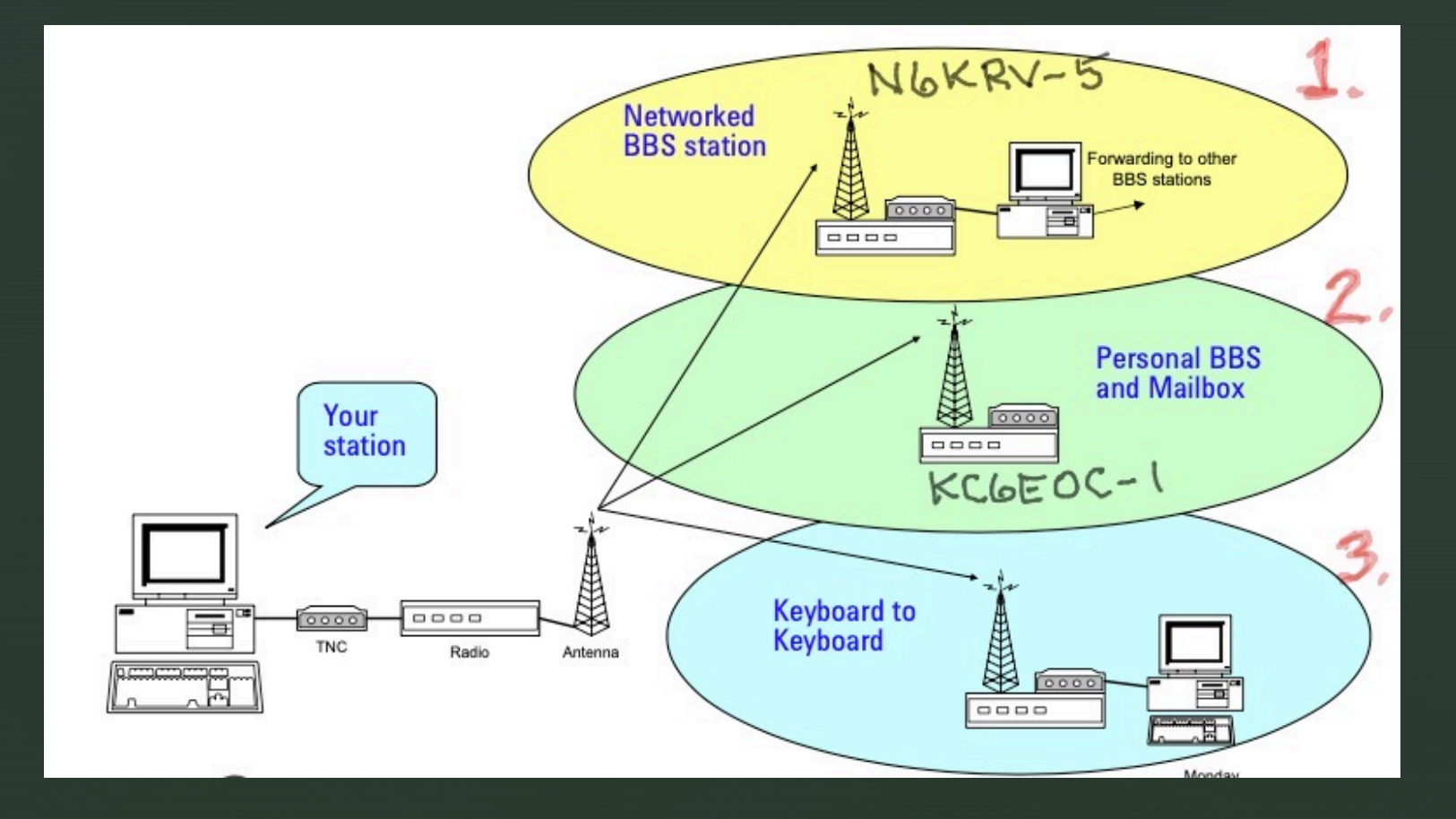

#### **Networked BBS Stations** passing a message from N6KRV-5 to KC6EOC-1

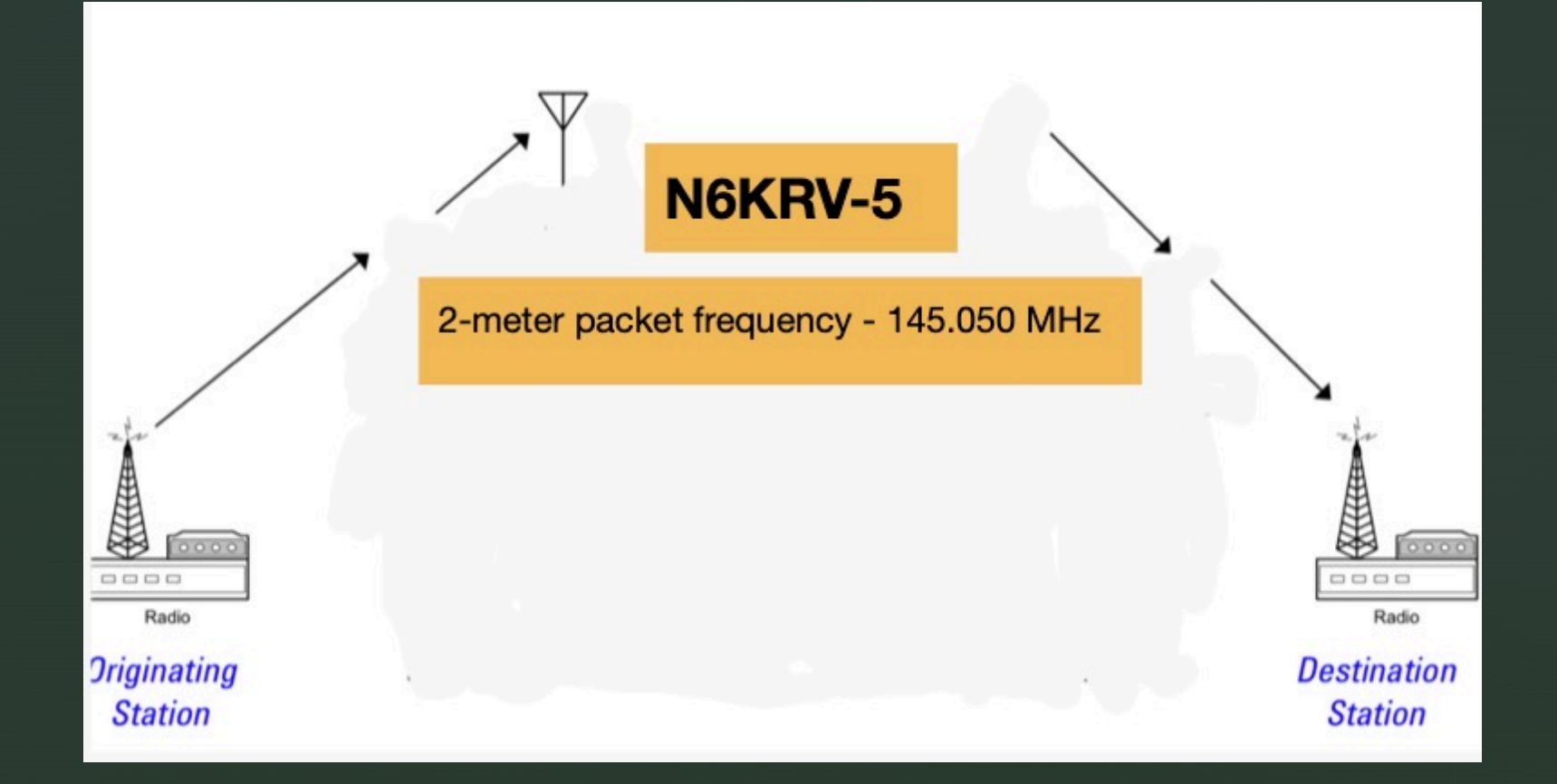

### TNC and BBS Commands

#### **TNC Commands**

 CONNECT - connects to another TNC

#### **BBS** Commands

Commands that control the remote BBS station

- Help, ? displays list of commands
  List lists messages you can read
- Read read a message
- Send send a message
- Kill delete a message
- Bye log off this BBS

### Summary of a Typical TNC Session

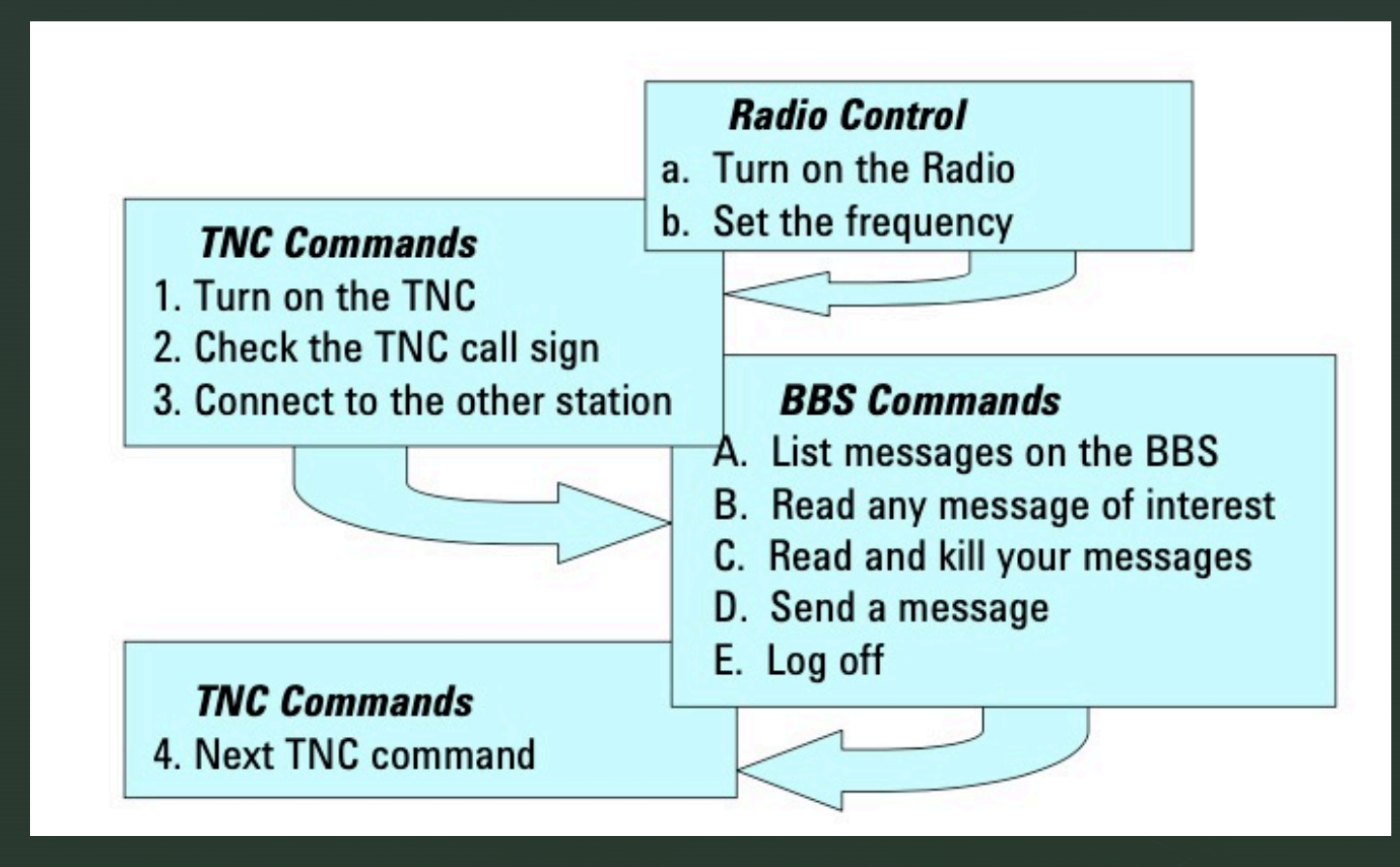

### Powering on the TNC

KANTRONICS PACKET CONTROLLER III VERSION 5.0 (C) COPYRIGHT 1988-1992 BY KANTRONICS INC. ALL RIGHTS RESERVED. DUPLICATION PROHIBITED WITHOUT PERMISSION OF KANTRONICS. cmd:

### KC6EOC-1 Check-in Procedure 1

#### cmd:C n6krv-5

- cmd:\*\*\* CONNECTED to N6KRV-5
- C kc6eoc-1
- BRKNRG:N6KRV-5} Connected to KC6EOC-1
- [KPC3P-9.1-HM\$] 475264 BYTES AVAILABLE IN 17 BLOCK(S)
- THERE ARE 4 MESSAGES NUMBERED 1-334
- Welcome to the WKCARES PBBS
- ENTER COMMAND: B,J,K,L,R,S, or Help >

#### R1

### KC6EOC-1 Check-in Procedure 2

MSG#1 09/06/2014 15:40:50 FROM KC6EOC TO ALL

SUBJECT: ARES Net Check In Procedure

PATH: KC6EOC

To be listed in the weekly packet mode check ins for the Monday evening net log on this PBBS anytime between nets and send a message to ARES in the format SB ARES. When asked for a message subject reply Weekly Check In. In the body of the message include the date / time / and your callsign. The packet net moderator will review the message received during the week and add you to the count.

ENTER COMMAND: B,J,K,L,R,S, or Help >

### KC6EOC-1 Check-in Procedure (3 STEPS)

#### SB ARES

- 475224 BYTES AVAILABLE IN 17 BLOCK(S)
- SUBJECT: Weekly Check In
- ENTER MESSAGE 335--END WITH CTRL-Z OR /EX ON A SINGLE LINE
- 05/13/2018, 15:31 AB6DM
- <mark>/EX</mark>
- MESSAGE SAVED
- ENTER COMMAND: B,J,K,L,R,S, or Help >

#### - <mark>B</mark>

BRKNRG:N6KRV-5} Welcome back.

#### • <mark>B</mark>

- BRKNRG:N6KRV-5} Goodbye.
- \*\*\* DISCONNECTED

# Additional information – "List" BBS command

ENTER COMMAND: B,J,K,L,R,S, or Help >

• <mark>L</mark>

| • | MSG#   | ST SIZE                        | ТО   | FROM   | DATE                | SUBJECT                     |  |
|---|--------|--------------------------------|------|--------|---------------------|-----------------------------|--|
| • | 1258   | B 73                           | ARES | KK6RJR | 05/07/2023 18:06:49 | Weekly Check In             |  |
| • | 1238   | B 48                           | ARES | KD6UQZ | 11/28/2022 23:23:11 | WEEKLY CHECK IN             |  |
| • | 1233   | B 34                           | ARES | KA6IYS | 11/11/2022 20:47:05 | Weekly Check In             |  |
| • | 1232   | B 38                           | ARES | KE6SHL | 11/10/2022 10:38:05 | Weekly Check In             |  |
| • | 1230   | B 39                           | ARES | WA6JGB | 11/09/2022 16:06:11 | Weekly Check In             |  |
| • | 1229   | B 40                           | ARES | КЈ6КК  | 11/09/2022 15:47:26 | Weekly check In             |  |
| • | 1      | B 420                          | ALL  | KC6EOC | 09/06/2014 15:40:50 | ARES Net Check In Procedure |  |
| - | ENITED | ENTER COMMAND. BIKIRS or Holps |      |        |                     |                             |  |

ENTER COMMAND: B,J,K,L,R,S, or Help >

### RESOURCES

- WKCARES Website: https://westernkerncountyares.org/
- SOFTWARE MODEMS: <u>https://www.pe0sat.vgnet.nl/decoding/software-modems/</u>
- Computer Terminal emulator: https://www.puttygen.com/download-putty
- SIGNALINK Website: https://www.tigertronics.com/
- KANTRONICS Website: <u>https://kantronics.com/</u>
- MOBILINKD TNC: https://store.mobilinkd.com/
- WINLINK Website: https://winlink.org/

- APRS Online Mapping: https://aprs.fi/
- GROUPS I.O. for support: https://groups.io/